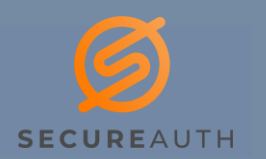

## DOWNLOAD/INSTALL THE MOBILE APPLICATION

**SecureAuth Authenticate** is a mobile application that will allow to verify your identity when accessing Sharp applications outside of the Sharp network. The application is available on both Android and iOS.

 Go to your mobile device's App Store and search for SecureAuth Authenticate. To ensure that you have found the correct application, the vendor will be listed as SecureAuth and you should see the icon displayed to the right of this paragraph.

You can also scan the QR code listed below to be taken directly to the application page.

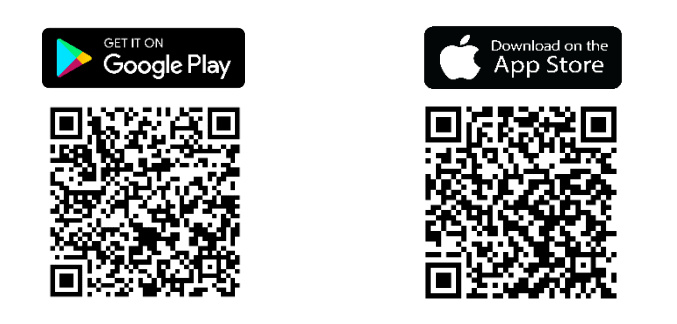

- 2. Open the application upon a successful installation.
- 3. **Click "Allow"** when notified that the application would like to send notifications. This will allow you to receive "Push Notifications" when given the opportunity to validate yourself via this app.

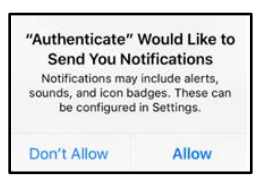

4. Click the plus symbol () located at the top of the application and select the "Connect with QR Code" option.

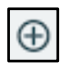

5. **Click "OK"** when notified that the application would like to access the camera. This will permit you to scan the QR code referenced in step #7.

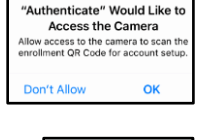

 On a desktop or laptop, open a web browser and browse to https:\\secure.sharp.com. Enter your Sharp credentials (i.e. username and password) and click the [Submit] button.

| SHARP           |                                        |
|-----------------|----------------------------------------|
| Token           | and PUSH QR Enrolment                  |
| Please onler ye | ar Lise Dibclow                        |
| Username:       |                                        |
| Username        |                                        |
| Password:       |                                        |
| Password        |                                        |
|                 | Submit                                 |
|                 | Restart Login                          |
| Central 201     | IS SecureAuth Corp. All rights reserve |

7. Once logged in to the website, you will see a QR code displayed onscreen. It is listed under the step labeled "Scan." Scan this QR code using your mobile device.

If you receive an "Invalid QR Code" message this means you have taken too long to scan the QR Code and you must restart the login process. You have approximately 2 minutes to complete this process.

 You will now see a six-digit code displayed on your mobile device. Type this code (without spaces) into the input box located under the step labeled "Confirm" and click on the [Enable] button.

| 3. Confirm                                                                       |  |
|----------------------------------------------------------------------------------|--|
| Enter the verification code generated by your two-<br>factor authentication app. |  |
|                                                                                  |  |
| Enter custom app name                                                            |  |
| Enable                                                                           |  |
| Enable                                                                           |  |

9. Congratulations! You have successfully installed and registered the SecureAuth Authenticate mobile app.

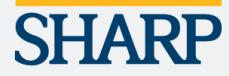